**Telefonkonferenz organisieren** Wichtig, um eine Telefonkonferenz für externe planen zu können muss die Telefonanlage entsprechend konfiguriert sein!

Fall: Sie möchten mehrere Personen zu einer Telefonkonferenz einladen.

## **Konferenz erstellen**

Wechseln Sie in Ihrem 3CX Client auf "Konf."

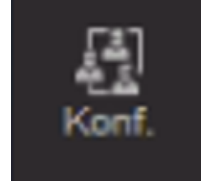

Seite 1/5 © 2025 Urs Kälin <noreply.kb@u42.ch> | 24.04.2025 13:52 URL: https://kb.ursusit.ch/content/29/56/de/telefonkonferenz-organisieren.html

| CX           | Kon               | f 3CX | t |   |                          |      | _           | $\times$ |
|--------------|-------------------|-------|---|---|--------------------------|------|-------------|----------|
| <b>3</b> C   | X                 | Konf. |   |   |                          | 2    | 8,0<br>2007 | 2        |
| a<br>Tea     | n m               | +     |   | Q | Suchen                   |      |             |          |
| Г<br>Ко      | ۱<br>nf.          |       |   |   |                          |      |             |          |
| ¥]<br>Ann    | )<br>ufe          |       |   |   |                          |      |             |          |
| Lili<br>Anze | <u>Il</u><br>eige |       |   |   |                          |      |             |          |
| Konti        | akte              |       |   |   |                          |      |             |          |
|              | •                 |       |   |   |                          |      |             |          |
|              |                   |       |   |   | Keine geplanten Konferer | izen |             |          |
|              |                   |       |   |   |                          |      |             |          |
|              |                   |       |   |   |                          |      |             |          |
|              |                   |       |   |   |                          |      |             |          |
|              |                   |       |   |   |                          |      |             |          |
|              |                   |       |   |   |                          |      |             |          |
| Api          | <b>ps</b>         |       |   |   |                          |      |             |          |

Klicken Sie nun oben links auf das "+" Symbol.

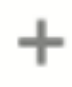

Nun können Sie die Konferenz planen.

Wählen Sie "Audio" um eine reine Telefonkonferenz zu erstellen.

Füllen Sie die anderen Felder ebenfalls aus.

## Neue Konferenz

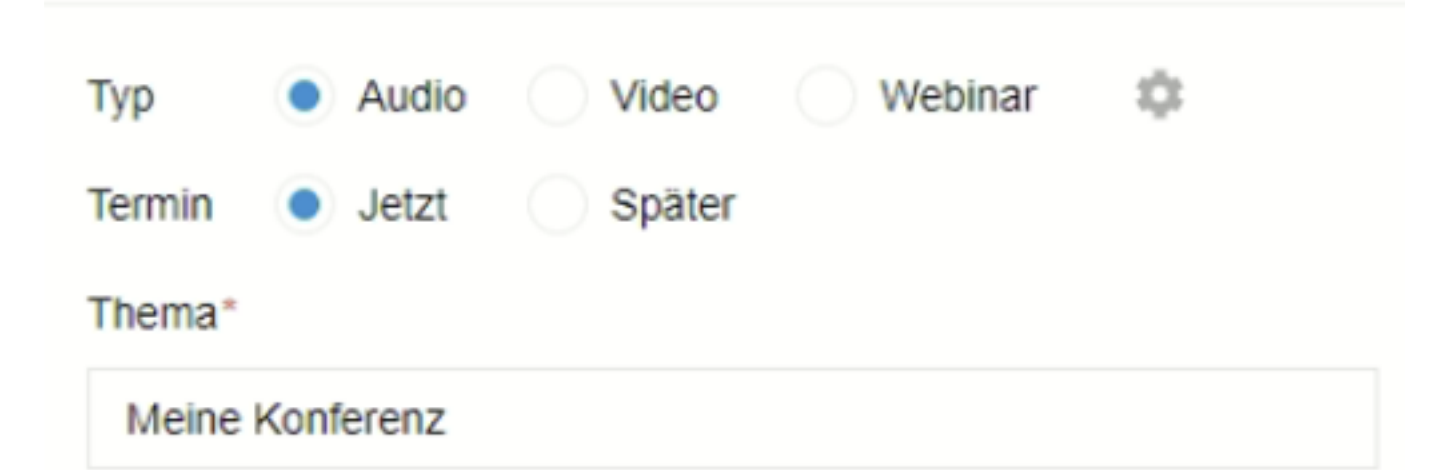

×

## Hinweise für Teilnehmer

| Einigen Notizen zu meiner Konferenz. |  |
|--------------------------------------|--|
|                                      |  |
|                                      |  |

Schalten Sie die Einladungsmethode auf "E-Mail". So werden die Eingeladenen Personen ganz einfach per Mail benachrichtigt.

E-Mail-Adresse/Kalender zum Hinzufügen auswählen E-Mail (älter; kein Antwort-Support)

Nun haben Sie die Moglichkeit, weitere Personen zur Konferenz einzuladen. Dies passiert über ein Einladungs E-Mail. Seite 3 / 5

© 2025 Urs Kälin <noreply.kb@u42.ch> | 24.04.2025 13:52

URL: https://kb.ursusit.ch/content/29/56/de/telefonkonferenz-organisieren.html

Geben Sie die E-Mailadresse der Person ein welche Sie einladen möchten und klicken Sie auf "+". Wiederholen Sie den Schritt, bis Sie alle gewünschten Personen auf der Liste haben.

Hinzufügen von Teilnehmern oder Importieren

| mailadresse@v                                             | omteilnehmer.ch                                                                                 | × | + |  |  |  |  |
|-----------------------------------------------------------|-------------------------------------------------------------------------------------------------|---|---|--|--|--|--|
| Klicken Sie auf "Konferenz<br>Konferenz erstellen         | erstellen".                                                                                     |   |   |  |  |  |  |
| Konferenz beitreten                                       |                                                                                                 |   |   |  |  |  |  |
| Sie erhalten nach dem Erst<br>Vor allem benötigen Sie die | tellen nun alle Informationen zur neuen Konferenz.<br>e Einwahlnummer und die Konferenzkennung. |   |   |  |  |  |  |
| Meine Konferenz                                           |                                                                                                 |   |   |  |  |  |  |
| Startdatum:                                               | 11. September 2024                                                                              |   |   |  |  |  |  |

Startzeit: 09:24

Konferenzkennung: 533304

Anmerkungen: Einigen Notizen zu meiner Konferenz.

Wählen Sie zur Teilnahme

044 (extern) oder 700 (intern), und geben Sie die

Konferenzkennung an.

Interne Teilnehmer können nun über die Nummer "700" (kann variieren) der Konferenz beitreten. Nachdem Sie die Nummer angerufen haben werden Sie gebeten, die Konferenzkennung einzugeben gefolgt von der Rautetaste.

Bei der Konferenz sehen Sie nun wie die Teilnehmer einwählen. Durch klicken auf das rote Telefon können Sie einen Teilnehmer wieder entfernen.

| Ursus Informatik Testnummer   | • | Ē |
|-------------------------------|---|---|
| :Konferenz (+41)<br>Verbunden | ~ | Ē |

### **Konferenz beenden**

Ist die Konferenz beendet sollte diese gelöscht werden, damit der Einwahlcode nicht weiter verwendet werden kann.

Klicken Sie dazu ind er entsprechenden Konferenz auf das Papierkorb Symbol oben rechts.

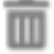

Die Konferenz wird gelöscht.

Eindeutige ID: #1056 Verfasser: Urs Kälin Letzte Änderung: 2024-09-11 10:38